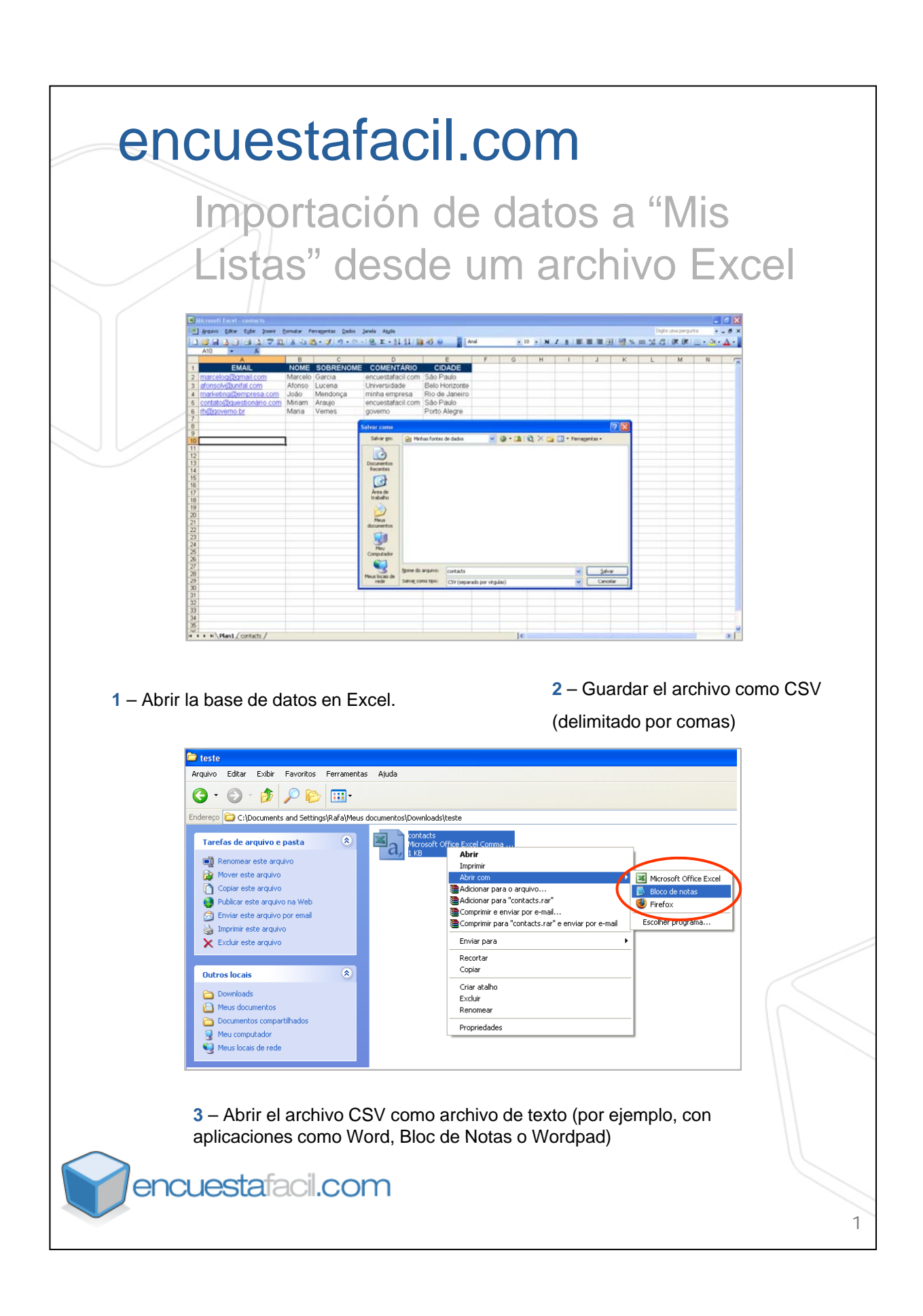

| Cancels - Hiera de malas  Autor - Editor - Nonda - Editor - Anda  Medali, La Martis - Sopre RAME : Conferent A 2010- Editor - Pomular - Editor - Anda  Medali, La Martis - Sopre RAME : Conferent - Societa e 47 a - 61 - con: 350 - Paulo af Onsol Vedunifa 1                                                                                       |   |
|----------------------------------------------------------------------------------------------------|---|
| 4 – Puede que alguna versión de Excel guarde el formato CSV<br>delimitado con puntos y comas (;). En este caso habrá que sustituir<br>los puntos y comas (;) por comas (,). Para ello es necesario ir a :<br>Edición > Reemplazar.                                                                                                    |   |
| 🕞 contacts - Bloco de notas                                                                                                    |   |
| Argano Edw Femater Edw Auda<br>PMAIL, NOME, Spagerover, Colonol, Clobol:<br>Horosol Volani, Lucan, Alanda Balo Horizonte<br>market ingBempresa, com, Jobp Mendanca, minha empresa, Alo de Janelino<br>conta to depus fonárilo. com senio e audito. encuer<br>Progoverno. br. Maria. vernes. governo. Porto Ale:<br>Exclar<br>Exclar<br>Sekconer tudo |   |
| 5 – Copiar los datos del archivo de texto.                                                                                                    |   |
| cuestafacil.com                                                                                                    | 2 |

| Pencuestafacil.com                                                                                                    | Idiomasi Espeñol   English   Portugues   Italiang   Français   De                                                                                                    |
|----------------------------------------------------------------------------------------------------|----------------------------------------------------------------------------------------------------|
|                                                                                                    | inidad / precio                                                                                                    |
| а в .                                                                                                    | MUESTRA   NUEVA ENCUESTA   MIS ENCUESTAS   MIS LISTAS   MI CUE                                                                                                    |
| Its listas<br>ermite gestionar tus listas de correo electrónico, para poder hacer envios automáticos de tus encuestas                                                                                                    |                                                                                                    |
| e recordamos que el Spam no está permitido. Si utilizas la herramienta con este fin procederemos a anular tu cue                                                                                                    | nta de manera inmediata.                                                                                                    |
| Nueva lista Comportar Comportar                                                                                                    |                                                                                                    |
| Lista actual: Pré-determinads 💌                                                                                                    |                                                                                                    |
| Email A Nombre Apellido 1 Libre                                                                                                    | Claxe Estado Editar Borrar                                                                                                    |
| Mostrar filas: 30 •<br>IMPORTANTE:                                                                                                    | Buscer.                                                                                                    |
| Los Email que introduces en tus listas se almacenan encriptados en la base de datos, de forma que ni siquiera                                                                                                    | el equipo de EncuestaFacil.com puede acceder a ellos.                                                                                                    |
| o enviado : No se ha enviado la encuesta a ese email o ha habido algún fallo en el envío o el envío se ha programa:                                                                                                    | do para más adelante.                                                                                                    |
| in respuesta : El envío se ha realizado, y aún no se ha hecho click en el link de la encuesta.<br>ontestando : En este momento se está contestando a la encuesta, o se ha hecho click en el botón "Continuaré más<br>évina).                                                                                                    | tarde", o se ha cerrado la ventana del navegador (El encuestado no ha llegado a pulsar "Fin" en la ú                                                                                                    |
| vestionario abandonado : No se ha concluido con éxito la encuesta, se ha pulsado el botón "Abandonar",<br>uestionario finalizado : Se ha concluido con éxito la encuesta. (Ha llegado a la última página y ha pulsado "Fin").                                                                                                    |                                                                                                    |
| Mapa del sitio Avúdanos a mejorar (Condiciones Política de privacidad Quié                                                                                                    | nes somosi Recomienda i Favoritosi Trabaia con nosotrosi Boletin                                                                                                    |
| Idiomas: Español   English   Portugués                                                                                                    | Italiano   Francais   Deutsch                                                                                                    |
| Copyright © 2005-2010 Encuesta Fácil, S.L. TIF. (+34)<br>TRIFACTE                                                                                                    | ) 91 416 4609 ó Email a: <u>Atención al cliente</u>                                                                                                    |
|                                                                                                    |                                                                                                    |
| $\sim$                                                                                                    | Idieması Español   <u>English   Português   Italiano   Français   Deut</u>                                                                                                    |
| encuestafacil.com                                                                                                    | Selfenta O O O O O                                                                                                    |
|                                                                                                    |                                                                                                    |
| ~                                                                                                    | ( producto                                                                                                    |
| montar direcciones a lista de correos electrónicos                                                                                                    | MUESTRA   NUEVA ENCUESTA   MIS ENCUESTAS   MIS LISTAS   MI CUEN                                                                                                    |
| mportar direcciones a lista de correos electrónicos<br>Rade lu lita de Emai en la caja de texto y pulas el botén importar. Cada Email debe estar en una linea distinta. D                                                                                                    | MUESTRA   NUEVA ENCLIESTA   MIS ENCLIESTAS   MIS LISTAS   MI CUEN<br>ispones de custro campos opcionales para afladir: Nombre, Apellido 1, Apellido 2 y otro para el<br>los EMail. Separa cada uno de ellos con comas.                                                                                                    |
| mportar direcciones a lista de correos electrónicos<br>Rade tu lista de Email en la caja de texto y pulsa el botón importar. Cada Email debe estar en una linea distinta. D<br>ontenido libre que necesites. Por último, puedes asignar una clave de acceso a los cuestionarios para cada uno de<br>I sólo deseas importar direcciones de Email, no es necesario que pongas las comas. Si quieres dejar uno de los ca                                                                                                    | MUESTRA   NUEVA ENCUESTA   MIS ENCUESTAS   MIS LISTAS   MI CUEN<br>ispones de cuatro campos opcionales para añadir: Nombre, Apellido 1, Apellido 2 y otro para el<br>os EMail. Separa cada uno de ellos con comas:<br>mos opcionales intermedios sin relienar, simplemente deja un espacio en blanco entre las comas.                                                                                                    |
| mportar direcciones a lista de correos electrónicos<br>fade tu lista de Email en la caja de texto y pulsa el botón Importar. Cada Email debe estar en una línea distinta. D<br>ontenidó libre que necesitas. Por Utimo, puedes asignar una clave de acceso a los cuestionarios para cada uno de l<br>sólo deseas importar direcciones de Email, no es necesario que pongas las comas. Si quieres dejar uno de los can<br>splicación de los pasos para importar las direcciones desde <u>Excel</u> y desde <u>Cuticols</u>                                                                                                    | MUESTRA   NUEVA ENCLIESTA   MIS ENCLIESTAS   MI CUEN<br>issones de cuatro campos opcionales para añadir: Nombre, Apellido 1, Apellido 2 y otro para el<br>los EMail. Separa cada uno de ellos con comas.<br>mpos opcionales intermedios sin rellenar, simplemente deja un espacio en blanco entre las comas.                                                                                                    |
| mportar direcciones a lista de correos electrónicos<br>Nade tu lista de Email en la caja de texto y pulsa el botón Importar. Cada Email debe estar en una linea distinta. D<br>notenido libre que necesites. Por último, puedes asignar una clave de acceso a los cuestionarios para cada uno de l<br>sióo deseas importar direcciones de Email, no es necesario que pongas las comas. Si quieres dejar uno de los car<br>oplicación de los pasos para importar las direcciones desde <u>luxel</u> y desde <u>Outlools</u><br>Selecciona una lista de distribucción Nueva Lista -                                                                                                    | MUESTRA   NUEVA ENCUESTA   MIS ENCUESTAS   MIS LISTAS   MI CUEN<br>ispones de custro compos opcionales para añadir: Nombre, Apellido 1, Apellido 2 y otro para el<br>los [Mail, Separa cada uno de ellos con comas.<br>mpos opcionales intermedios sin rellenar, simplemente deja un espacio en blanco entre las comas.                                                                                                    |
| mportar direcciones a lista de correos electrónicos<br>Nade tu lista de Email en la caja de texto y pulsa el botón Importar. Cada Email debe estar en una linea distinta. D<br>notenido libre que necesites. Por último, puedes esigner una clave de acceso a los cuestionarios para cada uno de l<br>siólo desea importar direccione de Email, no es necesano que pongas las comas. Si quieres dejar uno de los car<br>valicación de los pasos para importar las direcciones desde <u>funci</u> y desde <u>Outloob</u><br>Selecciona una lista de distribucción <u>Nerva Lista</u> •<br>Copia aquí las direcciones a importar:<br>JuanfergEncuestafacil.com.Juan Fernando, Pérez.López.28005.jtentrada2                                                                                                    | MUESTRA   NUEVA ENCLIESTA   MIS ENCLIESTAS   MIS LISTAS   MI CUEN<br>ispones de custro compos opcionales para añadir: Nombre, Apellido 1, Apellido 2 y otro para el<br>los EMeil. Separa cada uno de ellos con comas.<br>mos opcionales intermedios sin rellenar, simplemente deja un espacio en blanco entre las comas.                                                                                                    |
| mportar direcciones a lista de correos electrónicos  Made tu lista de Email en la caja de texte y pulsa el botón Importar. Cada Email debe estar en una línea distinta. D inteniób libre que necesites. Por ditimo, puedes asigner una dave de acceso a los cuestionarios para cada uno de l sido desas inportar direcciones de Email, no es necesites na que porgas las comas. Si quieres dejar uno de los car valicación de los pasos para importar las direcciones desde [ucel y desde Cuelcos]  Selecciona una lista de distribucción Nerva Lista  Copia aquí las direcciones a importar:  Janafer@Boncestaficil.com                                                                                                    | MUESTRA   NUEVA ENCLIESTA   MIS ENCLIESTAS   MIS LISTAS   MI CUEN<br>ispones de custro campos opcionales para añadir: Nombre, Apellido 1, Apellido 2 y otro para el<br>los EMail. Separa cada uno de ellos con comas.<br>mos opcionales intermedios sin relienar, simplemente deja un espacio en blanco entre las comas.                                                                                                    |
| mportar direcciones a lista de correos electrónicos  Asde tu lista de Email en la caja de texto y pulsa el botón Importar. Cada Email debe estar en una línea distinta. D  ntenidó líbre que necesites. Por tôlimo, puedes asignar una deve de acceso a los cuestónarios para cada uno de l  sóbi deseas inportar direcciones de Email, no en accessino que pongas las comas. Si quieres dejar uno de los car  volicación de los pasos para importar las direcciones desde [total y desde Quélock]  Selecciona una lista de distribucción Nueva Lista  Copia aquí las direcciones a mportar:  Juanfergéncuestafacil.com                                                                                                    | MUESTRA   NUEVA ENCLIESTA   MIS ENCLIESTAS   MIS LISTAS   MI CUEN<br>ispones de cuetro compos opcionales para añadir: Nombre, Apellido 1, Apellido 2 y otro para el<br>os EMail. Separa cada uno de ellos con comes.<br>moso opcionales intermedios sin relienar, simplemente deja un espacio en blanco entre las comas.                                                                                                    |
| mportar direcciones a lista de correos electrónicos     Arde la lista de Emai en la coja de texto y pulsa el botin importar. Cado Emai debe estar en una lina distina. D     Arde la lista de Emai en la coja de texto y pulsa el botin importar. Cado Emai debe estar en una lina distina. D     deseas importar direcciones de Email, no es necesario que ponças las comas. Si quieres dejar uno de los car     policación de los pasos para importar las direcciones desde <u>Excel</u> y desde <u>Cuticos</u> :     Selecciona una lista de distribucción Nueva Lista      Copia aquí las direcciones a importar:     Juanferefencienes direcciones                                                                                                    | MUESTRA   NUEVA ENCLIESTA   MIS ENCLIESTAS   MIS LISTAS   MI CUEM<br>ispones de cuetro campos opcionales para añadir: Nombre, Apellido 1, Apellido 2 y otro para el<br>to EMail. Separa cada uno de ellos con comas:<br>moso opcionales intermedios sin relienar, simplemente deja un espacio en blanco entre las comas.                                                                                                    |
| mportar direcciones a lista de correos electrónicos     Arde la lista de Emai en la caia de texto y pulsa el botón importar. Cada Emai deba estar en una linas distata. D     arde la lista de Emai en la caia de texto y pulsa el botón importar. Cada Emai deba estar en una linas distato. D     arde la lista de emai en la caia de texto y pulsa el botón importar. Cada Emai deba estar en una linas de uno de los     sido deseas importar direcciones de Email, no es necesario que pongas las comas. Si quieres dejar uno de los car     splicación de los pasos para importar las direcciones desde Excel y desde Outloos:     Selecciona una lista de distribucción     Neva Lista     Copia aquí las direcciones a importar:     Juanfere/EncuestaFacil.com                                                                                                    | MUESTRA   NUEVA ENCUESTA   MIS ENCUESTAS   MIS LISTAS   MI CUEM<br>ispanse de suatro camporo opoionales para afladir: Nombre, Apellido 1, Apellido 2 y otro para el<br>los EMail. Separa cada uno de ellos con comas:<br>moso opoionales intermedios sin relienar, simplémente deja un espacio en bianco entre las comas.                                                                                                    |
| mportar direcciones a lista de correos electrónicos     Asée to lista de Emai en la caja de tento y pulsa el botón importar. Cada Emai debe estar en una linea distina. D     for a lista de Emai en la caja de tento y pulsa el botón importar. Cada Emai debe estar en una linea distina. D     for a lista de emai en la caja de tento y pulsa el botón importar. Cada Emai debe estar en una linea distina. D     for a lista de emai en la caja de tento y pulsa el botón importar. Cada Emai debe estar en una linea distina. D     for a lista de los pasos para importar las direcciones desde Excel y desde Quitosis     Selecciona una lista de distribucción     Nueva Lista     Copia aul las direcciones a importar     Copia aul las direcciones a mportar     Zanf engli:Rovestaf aci.com, Juan Ternando, 24000     Orosfinitembre Revuestafaci.com,                                                                                                    | MUESTRA   NUEVA ENCUESTA   MIS ENCUESTAS   MIS LISTAS   MI CUEM<br>issanas és cuatro cameos opoionales para añadir: Nombro, Apellido 1, Apellido 2 y otro para el<br>os Debul. Separa coda uno de ellos con comas.<br>mpos opoionales intermedios sin relienar, simplemente deja un espacio en blanco entre las comas.                                                                                                    |
| mportar direcciones a lista de correos electrónicos<br>Rade tu lita de Emai en la caja de texto y pulsa el botón importar. Cada Emai debe estar en una linea distina. D<br>Interación bitero que necesitas. Por Utimo, puedes asignar una deve de acceso a los cuestionicos para cada uno de li<br>isdio detenas importar direcciones de Emai, no es necesario que pongas las comas. Si quieres dejar uno de los car<br>voltacción de los pasos para importar las direcciones desde [txel] y desde <u>Outloos</u> :<br>Selecciona una lista de distribucción [Neva Lista <b>Copia aqui las direcciones a importar</b><br>Zogria aqui las direcciones a importar<br>Zuparforgêncuestafacil.com.jus 28100<br>Orosdintembre Benoustafaculocom                                                                                                    | MUESTRA   NUEVA ENCLIESTA   MIS ENCLIESTAS   MIS LISTAS   MI CUEN<br>ispones de cuetro compos opcionales para afladir: Nombre, Apellido 1, Apellido 2 y otro para el<br>los DMail. Separa cada uno de ellos con comes.<br>moso opcionales intermedios sin relienar, simplemente deja un espacio en blanco entre las comas.                                                                                                    |
| Ander tu lista de Email en la caja de texto y pulsa el botón Importar. Cada Email debe estar en una linea distinta. D<br>Intenió libre que necesites. Por tilino, puedes asignar una clave de acceso a los cuestionarios para ada uno de la<br>siós desas importar direccione de Email, no en ancessano que pongas las comas. Si quiera edipar uno de los<br>posicación de los pasos para importar las direcciones desde [pued y desde Quelcos]<br>Selecciona una lista de distribucción [ueva Lista] •<br>Coga aquí las direcciones a maportar<br>Usuandisminimiente Encuestará col.com                                                                                                    | INDESTRA   NUEVA ERCLUSITA   MIS ENCLUSITAS   MIS LISTAS   MI CUEN<br>ispones de cuetro compos opcionales para añadir: Nombre, Apellido 1, Apellido 2 y otro para el<br>los DMail. Separa cada uno de ellos con comes.<br>moso opcionales intermedios sin relienar, simplemente deja un espacio en blanco entre las comas.                                                                                                    |
| mportar direcciones a lista de correos electrónicos Asée la lista de Email en la caja és texto y puedes ajoner una clave de acceso a los cuestiones para cada uno de la sió desas inportar direcciones de Email, no es ancesano que popas las constas. Si quieres dejar uno de los case splicación de los pasos para importar las direcciones desde [txel] y desde Quitosi Selecciona una lista de distribucción Nueva Lista  Copia aquí las direcciones a importar: JuanfereBonuestaFacil.com                                                                                                    | MUESTRA   NUEVA ERCLIESTA   MIS ENCLIESTAS   MIS LISTAS   MI CUEM<br>ispones de cuetro compos opcionales para añadir: Nombre, Apellido 1, Apellido 2 y otro para el<br>to EMail. Separa cada uno de ellos con comas:<br>mpos opcionales intermedios sin relienar, simplemente deja un espacio en blanco entre las comas.                                                                                                    |
|                                                                                                    | MUESTRA   NUEVA ENCLIESTA   MIS ENCLIESTAS   MIS LISTAS   MI CUEM<br>isponse de cuetro campos opcionales para añadir: Nombre, Apellido 1, Apellido 2 y otro para el<br>to DNII. Separa cada uno de ellos con comas.<br>moto opcionales intermedios sin relienar, simplemente deja un espacio en blanco entre las comas.                                                                                                    |
| mportar direcciones a lista de correos electrónicos         Arde tu ita de Emai en la coia de texto y pulse el botón importar. Cada Emai debe estar en una linea distinta una divida escesa a los cuestinos para cada una de los caraposes a los cuestinos para cada una de los caraposes a los cuestinos para cada una de los caraposes a los cuestinos en el conservativamente de los caraposes a los cuestinos para cada una de los caraposes a los cuestinos para cada una de los caraposes a los cuestinos para cada una de los caraposes a los cuestinos para cada una de los caraposes escalar en una linea distinta de Endicose.         Selecciona una lista de distribucción       Ivera Lista <ul> <li>Copia aquí las direcciones a importar:</li> <li>JuanfereBrousetaFecil.com, Juan Ferendo, Prez.López, 28005, kentrada2</li> <li>Vaardigitinhomite Brinnadia A. Prez.Lópes, 28005, kentrada2</li> <li>Vaardigitinhomite Brinnadia A. Prez.Lópes, 28005, kentrada2</li> <li>Vaardigitinhomite Brinnadia A. Prez.Lópes, 28005, kentrada2</li> <li>Vaardigitinhomite Brinnadia A. Pres.Lópes, 28005, kentrada2</li> <li>Vaardigitinhomite Brinnadia A. Pres.Lópes, 28005, kentrada2</li> <li>Vaardigitinhomite Brinnadia A. Pres.Lópes, 28005, kentrada2</li> <li>Vaardigitinhomite Brinnadia A. Pres.Lópes, 28005, kentrada2</li> <li>Vaardigitinhomite Brinnadia A. Pres.Lópes, 28005, kentrada2</li> <li>Vaardigitinhomite Brinnadia A. Pres.Lópes, 28005, kentrada2</li> <li>Vastaribitinhomite Brinnadia A. Pres.Lópes, 28005, kentrada2</li> <li>Vastaribitinhomite Brinnadia A. Pres.Lópes, 2005, kentrada2</li> <li>Vastaribitinhomite Brinnadia A. Pres.Lópes, 2005, kentrada2</li> <li>Vastaribitinhomite Brinnadia A. Pres.Lópes, 2005, kentrada2</li> <li>Vastaribitinhomite Brinnadia A. Pres.Lópes, 2005, kentrada2</li> <li>Vastaribititinhomite Brinnadia, Pares, Apellid</li></ul>                                                                                                    | MUESTRA   NUEVA ENCLIESTA   MIS ENCLIESTAS   MI CUERI         ispanse de cuatro camposo opcionales para afladir: Nombre, Apellido 1, Apellido 2 y otro para el         ios EMail. Separa cada uno de ellos con comas:         mposo opcionales intermedios sin relienar, simplamente deja un espacio en bianco entre las comas.         natado.                                                                                                    |
| mportar direcciones a lista de correos electrónicos<br>Rade lu ita de Emai en la caja de texto y pulsa el botón importar. Cada Emai debe estar en una linea distinta o<br>is delo deseas importar direcciones de Email, no es necesario que pongas las comas. Si quieres dejar uno de los car<br>voltación de los pasos para importar las direcciones desde Excel y desde Quitosis<br>Selecciona una lista de distribucción Nueva Lista<br>Copia aquí las direcciones a importar<br>Copia aquí las direcciones a importar<br>PedroSenz@Encuestafacil.com<br>*<br>Copia aquí a direcciones a importar a dirección a dirección a direcci | MUESTRA   NUEVA ENCLIESTA   MIS ENCLIESTAS   MI CUEN         Ispanse de suatro camposo opoinales para anticit hombro, Apellido 1, Apellido 2 y otro para el         Interestina de suato camposo opoinales para anticitado con comes.         Impos opoinales intermedios sin relienar, simplemente deja un espacio en blanco entre las comas.         Intermedios sin relienar, simplemente deja un espacio en blanco entre las comas.         stado.                                                                                                    |
| mportar direcciones a lista de correos electrónicos  Asde tu ita de Emai en la caja de tento y pulsa el botón importar. Cada Emai debe estar en una linea distinta  esta de Emai en la caja de tento y pulsa el botón importar. Cada Emai debe estar en una linea distinta  esta de los pasos para importar direcciones de Email, no es necesario que pongas las comas. Si quieres dejar uno de los cas  solicación de los pasos para importar las direcciones desde [bod] y desde Quitosis  Selecciona una lista de distribucción Nueva Lista  Copia aul las direcciones a importar  Andre fue foncestafa and importar  Andre fue foncestafa and montar  Andre fue foncestafa and montar  Andre fue foncestafa andre foncestafa  Andre fue foncestafa andre foncestafa  Andre fue fon                                                                 | MUESTRA   NUEVA ENCLIESTA   MIS ENCLIESTAS   MI CUEM<br>Issance de suatro camero opoinales pare affadir: Nombro, Apellóo 1, Apellóo 2 y otro pare el<br>Issonce de suatro camero opoinales in relienar, simplemente deja un espacio en blanco entre las comas.<br>Internedios sin relienar, simplemente deja un espacio en blanco entre las comas.<br>Istado.<br>Cancela                                                                                                    |
| And the last de Ennal en la caja de texta y vulue el botón importar. Cada Email debe estar en una linea direitan. De inschedible to une cestatas. En direcciones de Ennal, no es necessario que pongas las comas. Si quieres dejar uno de los cas valeación de los passes para importar las direcciones desde [cad] y desde Quitadia         Selecciona una lista de distribucción velocationes desde [cad] y desde Quitadia         Andre Non-consertas. For Villano (Cada)         Andre Non-consertas a montar las direcciones desde [cad] y desde Quitadia         Copia aul las direcciones a montar:         Quardification (Cada) (Cada)         Quardification (Cada) (Cada) (Cada)         Quardification (Cada) (Cada) (Cada) (Cada)         Quardification (Cada) (Cada) (                                                                                                    | MUESTRA   NUEVA ENCLUESTA   MIS ENCLUESTAS   MIS LISTAS   MI CUENT         isspace de cuatro camero opoinales pare affadir: Nombro, Apelido 1, Apelido 2 y otro pare el         ispose opoinales intermedios sin relienar, simplemente deja un espacio en blanco entre las comas.         stado.         Cancele   mont                                                                                                    |
| mportar direcciones a lista de correos electrónicos         Made tuita de Emai en la caja de tenta y pulsa el botón importar. Cada Emai debe estar en una linea diretina. De intended biento de los estas importar direcciones de Emai, no es necessario que pongas las comas. Si quieres dejar uno de los de contended bie ou concessas. For Quinno, puedes sajonar una deve de accesso a los cuestionicos para cada que de los estas en una lista de distribucción intende distribucción intende distribuccintende dintende dintende distribucción intende di campo 'Clavet',                                                                                                    | BIOLEVICE       MUESTRA   NUEVA ENCLUESTA   MIS ENCLUESTAS   MIS LISTAS   MI CUERT         Ispace de tuatro camero opoinales pare affadire. Nombre, Apellób 1, Apellób 2 y otro pare el los Obres       Impos opoinales intermedios sin relienar, simplemente deja un espacio en blanco entre las comas.         Intado.       Impos opoinales intermedios sin relienar, simplemente deja un espacio en blanco entre las comas.         Intado.       Impos opoinales intermedios sin relienar, simplemente deja un espacio en blanco entre las comas.         Intado.       Impos opoinales intermedios sin relienar, simplemente deja un espacio en blanco entre las comas.         Intado.       Impos opoinales intermedios sin relienar, simplemente deja un espacio en blanco entre las comas.         Intado.       Impos opoinales intermedios sin relienar, simplemente deja un espacio en blanco entre las comas.         Intado.       Impos opoinales intermedios sin relienar, simplemente deja un espacio en blanco entre las comas.         Intado.       Impos opoinales intermedios espace de camas de la coma de la composition espace de la coma de la coma de la composition espace de la coma de la coma de la |
| mportar direcciones a lista de correos electrónicos         Rade tuita de Emai en la caja de texta y pulsa el botén importar. Cada Emai debe estar en una linea dietina. De infondo libre que necessaria que pongas las comas. Si quieres dejar uno de los des carlos de texta y una de los de sceso a los cardinarios para o dan que de los deses importar direcciones des Einadi y desde Catleds:         valicación de los pasos para importar las direcciones desde licad y desde Catleds: <ul> <li>copia aqui las direcciones da finadi (no. es necessirio que pongas las comas. Si quieres dejar uno de los carlos desde licad y desde Catleds:</li> <li>Selecciona una lista de distribucción interest.</li> <li>copia aqui las direcciones yan fermado.</li> <li>Paradre plo constantaria com</li></ul>                                                                                                    | trado.                                                                                                    |
| mportar direcciones a lista de correos electrónicos         Made tuita de Email en la caía de tanto y publes al bodri. Importar. Cada Email debe estar en una linea distinta. Di individualizada para cada encuente de la campo "Calver", limitar el acceso a los cuenciones per a dou una dista de distribucción "lueva Lista" •         Selecciona una lista de distribucción "lueva Lista" •         Cogia aquí las direcciones a importar:         Janafer Biocuesta Facil com, Jana Permado, Prezuldorz.2005.litentradas?         Variardiantimiente direcciones a materia.         Variardiantimiente direcciones a direcciones desde Local y deade Culticos:         Variardiantimiente direcciones a importar:         Janafer Biocuesta Facil com, Jana Permado, Prezuldorz.2005.litentradas?         Variardiantimiente direcciones a importar:         Janafer Biocuesta Facil com, Jana Permado, Parezuldorz.2005.litentradas?         Variardiantimiente direcciones a importar:         Variardiantimiente direcciones a importar:         Variardiantimiente direcciones a importar:         Variardiantimiente direcciones a importar:         Variardiantimiente direcciones a importaria:         Variardiantimiente direcciones a importaria:         Variardiantimiente direcciones a importaria:         Variardiantimiente direcciones:         Variardiantimiente direcciones:         Variardiantimiente:         Variardiantimiente:         Variardiantimiente:                                                                                                    | tuestra   NUEVA ERCLESTA   MIS ENCLESTAS   MIS LISTAS   MI CUERT<br>isponse de cuetro campos opcionales para affadir: Nombre, Apellido 1, Apellido 2 y otro para el<br>to DMI. Separa cade uno de ellos con comes.<br>moto opcionales intermedios sin relienar, simplemente deja un espacio en blanco entre las comas.<br>etado.<br>tado.<br>B — A continuación se podrá<br>visualizar el estado de la lista.                                                                                                    |
| mportar direcciones a lista de correos electrónicos Martín tita de Emal e la coia de toda y usel el botón Importar. Cada Email debe estar en una linea distinta. De indende di los passas para importar las direcciones desde [Dost] y desde Codisos: Seleccion a una lista de distribucción Intera di los desdes [Dost] y desde Codisos: Selecciona una lista de distribucción Intera di los desdes [Dost] y desde Codisos: Selecciona una lista de distribucción Intera di los desdes [Dost] y desde Codisos: Selecciona una lista de distribucción Intera di los desdes [Dost] y desde Codisos: Selecciona una lista de distribucción Intera di los desdes [Dost] y desde Codisos: Dander de Drouestaf Ficil Com, Jaan Fernando, Prez. More. 2005, Rentrades 2 (Marando Bindmitter Bindmitter Bind                                                                                                    | trado.                                                                                                    |
| mportar direcciones a lista de correos electrónicos Made lui tita de Email en la caía de tixaty value el botón Importar. Cada Email debe estar en una linea direta. Do individualizada para cada estar importar direcciones de Email, no es necessario que pongas las comas. Si quieres dejar uno de los car<br>oplicación de los pasos para importar las direcciones desde [cost] y desde Cuttos: Selecciona una lista de distribucción [wens Lista] ] Correctiona de los caragos a importar direcciones desde [cost] y desde Cuttos: Selecciona una lista de distribucción [wens Lista] ] Correctiona una lista de distribucción [wens Lista] ] Correctiona distribucción [wens Lista] ] Correctiona distribucción [wens Lista] ] Correctiona distribucción [wens Lista] ] Correctiona distribucción [wens Lista] ] Correctiona distribucción [wens Lista] ] Correctiona distribucción [wens Lista] ] Correctiona distribucción [wens Lista] ] Correctiona distribucción [wens Lista] ] Correctiona distribucción [wens Lista] ] Correctiona distribucción [wens Lista] ] Correctiona distribucción [wens Lista] ] Correctiona distribucción [wens Lista] ] Correctio                                                                                                    | trado.                                                                                                    |